# Xerox<sup>®</sup> Audio Documents App, Mobile i Portal

Instrukcja obsługi

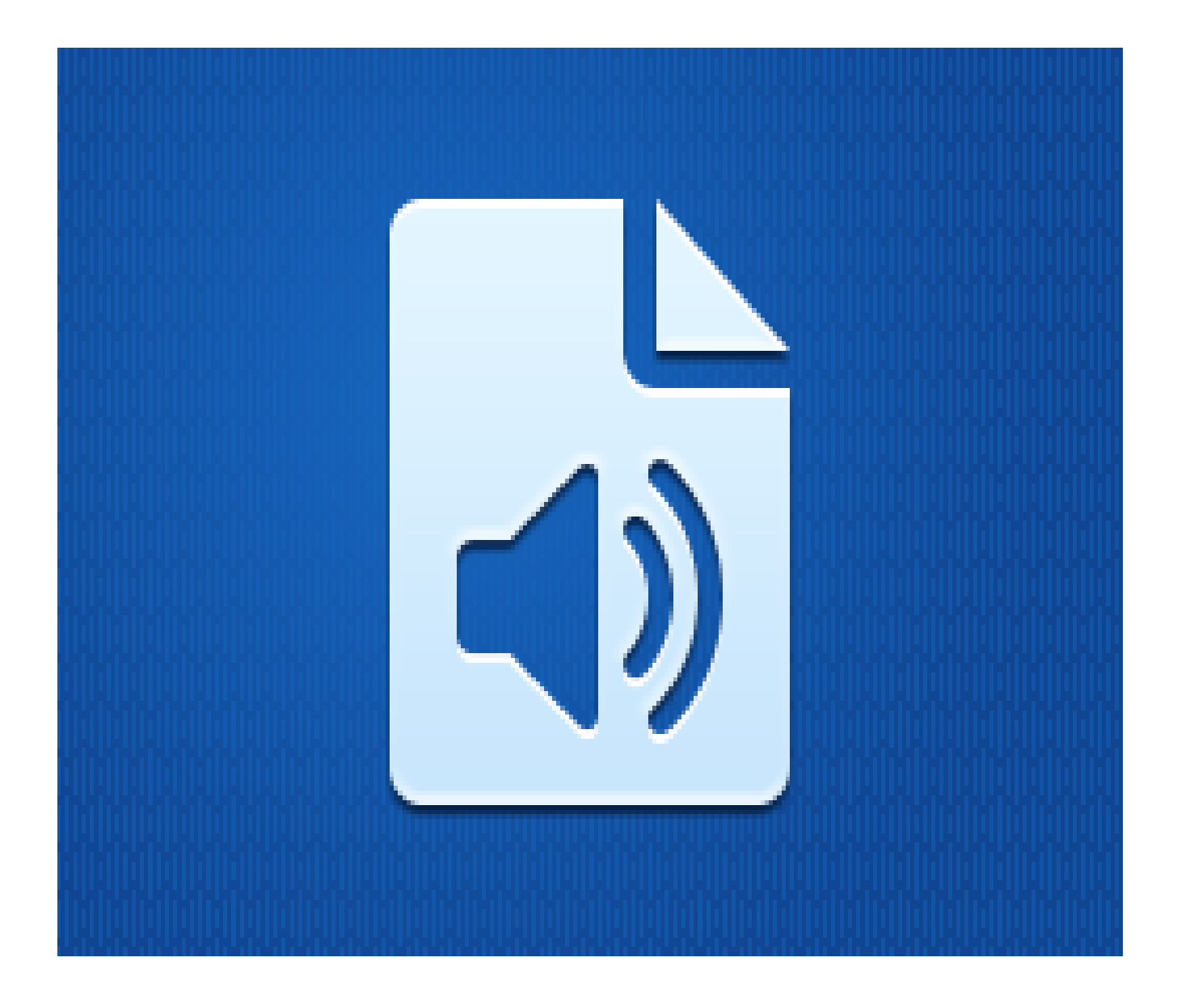

©2018 Xerox Corporation. Wszystkie prawa zastrzeżone. Xerox<sup>®</sup> jest znakiem towarowym spółki Xerox Corporation w Stanach Zjednoczonych i innych krajach. BRXXXXX

Pozostałe znaki towarowe są własnością odpowiednich właścicieli.

Wersja dokumentu: 1.0 (luty 2019).

### Wstęp

Niniejsza instrukcja adresowana jest do użytkowników Xerox<sup>®</sup> Audio Documents App, Mobile lub Portal.

Xerox Audio Documents App dostępna jest w witrynie Xerox App Gallery. Aplikacja umożliwia skanowanie wszelkiego rodzaju dokumentów i tłumaczenie ich na język angielski, francuski, hiszpański, portugalski, niemiecki oraz włoski. Następnie wysyłany jest do użytkownika plik audio w formacie mp3. Xerox Audio Documents App można kupić i pobrać za pomocą konta Xerox App Gallery. Można także korzystać z niej bezpłatnie przez okres próbny.

Xerox Audio Documents Mobile App można pobrać z witryny Google<sup>®</sup> Play albo Apple<sup>®</sup> iTunes. Aplikacja umożliwia wysłanie dokumentu z urządzenia mobilnego, przetłumaczenie go oraz otrzymanie pliku audio w formacie mp3. Aplikacja dostępna jest bezpłatnie, ale wymagane jest posiadanie konta Xerox App Gallery z zainstalowaną aplikacją.

Xerox Audio Documents Portal umożliwia administratorowi zarządzanie użytkownikami.

## Spis treści

| 1. | Xerox Audio Documents App                                                                           | 1-1   |
|----|----------------------------------------------------------------------------------------------------|-------|
|    | Wymagania sprzętowe                                                                                 | 1-1   |
|    | Xerox Audio Documents App dla MFD                                                                   | 1-1   |
|    | Instalowanie Audio Documents App                                                                    | 1-1   |
|    | Instalacja Gallery App z portalu internetowego Xerox App Gallery (wersja płatna)                    | 1-1   |
|    | Instalacja aplikacji z portalu internetowego Xerox App Gallery (wersja próbna)                      | 1-2   |
|    | Używanie Audio Documents App                                                                        | . 1-2 |
| 2. | Xerox Audio Documents App z opcją Single Sign On                                                    | 2-1   |
|    | Wymagania sprzętowe                                                                                 | 2-1   |
|    | Xerox Audio Documents App dla MFD                                                                   | 2-1   |
|    | Instalowanie Audio Documents App                                                                    | . 2-1 |
|    | Instalacja Gallery App z portalu internetowego Xerox App Gallery (wersja płatna)                    | 2-1   |
|    | Instalacja aplikacji z portalu internetowego Xerox App Gallery (wersja próbna)                      | 2-2   |
|    | Używanie Audio Documents App z opcją Single Sign-On                                                 | . 2-2 |
|    | Konfigurowanie opcji Single Sign-On: Aplikacja znajduje się na liście Xerox® Workplace Suite        | 2-2   |
|    | Konfigurowanie opcji Single Sign-On: Aplikacja nie znajduje się na liście Xerox® Workplace<br>Suite | 2-3   |
|    | Używanie Audio Documents App z opcją Single Sign-On                                                 | . 2-3 |
| 3. | Xerox Audio Documents Mobile App                                                                    | 3-4   |
|    | Wymagania sprzętowe                                                                                 | 3-4   |
|    | Xerox Audio Documents App na urządzenia mobilne                                                     | . 3-4 |
|    | Zainstaluj Mobile App z witryny iTunes                                                              | 3-4   |
|    | Zainstaluj Mobile App z witryny Google Play                                                         | 3-4   |
|    | Używanie Audio Documents Mobile App                                                                 | 3-4   |
| 4. | Xerox Audio Documents Portal                                                                        | 4-6   |
|    | Wymagania sprzętowe                                                                                 | 4-6   |
|    | Używanie Xerox Audio Documents Portal jako zwykły użytkownik                                        | 4-6   |
|    | Używanie Xerox Audio Documents Portal jako administrator                                            | 4-6   |
|    | Jak zaprosić użytkownika do korzystania z Xerox Audio Documents App                                 | . 4-7 |
|    | Jak usunąć konto Xerox Audio Documents App                                                          | 4-7   |
|    | Wsparcie                                                                                            | 4-7   |

## 1. Xerox Audio Documents App

### Wymagania sprzętowe

### Xerox Audio Documents App dla MFD

Stosowany w niniejszej instrukcji termin "urządzenie" dotyczy każdego z następujących: drukarki MFP oraz urządzenia AltaLink<sup>®</sup> i VersaLink<sup>®</sup>.

### Wymagania, które musi spełniać urządzenie:

- Aby zainstalować aplikację, musi być włączona opcja Xerox Extensible Interface Platform (EIP).
- Urządzenie musi obsługiwać wersję EIP 3.5 lub nowszą.
- Aby zainstalować aplikację, musi być włączona opcja Security Installation Policy (Weblet Management).

Urządzenie musi być podłączone do Internetu.

Uwaga: w niektórych sieciach połączenie z Internetem wymaga serwera proxy.

- Urządzenie musi być wyposażone w skaner.
- Jeżeli włączona jest weryfikacja SSL, w urządzeniu muszą być zainstalowane certyfikaty bezpieczeństwa.

**Uwaga:** Certyfikaty Xerox Solutions są instalowane fabrycznie od roku 2016 we wszystkich urządzeniach z technologią Xerox ConnectKey AltaLink, VersaLink oraz WorkCentre<sup>®</sup> i-series.

Więcej informacji o wyżej wspomnianych ustawieniach można znaleźć w <u>dziale pomocy online</u> witryny Xerox App Gallery.

### Instalowanie Audio Documents App

Aby móc zainstalować Audio Documents App, należy posiadać konto Xerox App Gallery. Użytkownik, który nie posiada konta Xerox App Gallery, może znaleźć instrukcje zakładania go w skróconej instrukcji obsługi Xerox App Gallery Quick Start Guide.

**Uwaga**: W celu uzyskania szczegółowych instrukcji na temat dodawania urządzenia oraz dodawania lub instalowania aplikacji na koncie Xerox App Gallery patrz hiperłącza do dokumentacji w części <u>Wsparcie</u> niniejszej instrukcji.

### Instalacja Gallery App z portalu internetowego Xerox App Gallery (wersja płatna)

Uwaga: Jest to płatna wersja aplikacji.

- 1. Przejdź do witryny Xerox App Gallery.
- 2. Wybierz Zaloguj.
- 3. Wprowadź prawidłowy adres e-mail i hasło. Kliknij Zaloguj.
- 4. W razie potrzeby w zakładce Urządzenia dodaj urządzenie.
- 5. W zakładce Wszystkie aplikacje wybierz żądaną aplikację.

- 6. Wybierz Kup.
- 7. Zaakceptuj umowę licencyjną z użytkownikiem końcowym aplikacji (EULA).
- Wybierz urządzenia, dla których chcesz zakupić aplikację, po czym wybierz Przejdź do kasy.
- 9. Podaj dane płatnicze i wybierz Złóż zamówienie. Wybierz Gotowe.

### Instalacja aplikacji z portalu internetowego Xerox App Gallery (wersja próbna)

Uwaga: Jest to próbna wersja aplikacji.

- 1. Przejdź do witryny Xerox App Gallery.
- 2. Wybierz Zaloguj.
- 3. Wprowadź prawidłowy adres e-mail i hasło. Kliknij Zaloguj.
- 4. W razie potrzeby w zakładce Urządzenia dodaj urządzenie.
- 5. W zakładce Wszystkie aplikacje wybierz żądaną aplikację.
- 6. Wybierz Wypróbuj.
- 7. Wybierz urządzenia, dla których chcesz zakupić aplikację, po czym wybierz Zainstaluj.

### Używanie Audio Documents App

- 1. Wybierz Audio Documents App zainstalowaną na urządzeniu.
- 2. Przy pierwszym otwarciu aplikacji pojawi się prośba o utworzenie konta administratora, którego adres e-mail zostanie skojarzony z zakupionym pakietem.
- 3. Po założeniu konta, zaloguj się w aplikacji.
- 4. Jeżeli wprowadzony automatycznie adres e-mail jest inny niż ten, na który ma zostać wysłany plik, wpisz prawidłowy adres.
- 5. Wybierz język dokumentu źródłowego.
- 6. Wybierz odpowiednie opcje skanowania.
- 7. Wsuń dokumenty do podajnika albo umieszczaj jeden po drugim na szybie skanera.
- 8. Wybierz Skanuj.
- 9. Kiedy plik zostanie przekonwertowany, otrzymasz wiadomość e-mail.

## 2. Xerox Audio Documents App z opcją Single Sign On

### Wymagania sprzętowe

### Xerox Audio Documents App dla MFD

Stosowany w niniejszej instrukcji termin "urządzenie" dotyczy każdego z następujących: drukarki MFP oraz urządzenia AltaLink<sup>®</sup> i VersaLink<sup>®</sup>.

#### Wymagania, które musi spełniać urządzenie:

- Aby zainstalować aplikację, musi być włączona opcja Xerox Extensible Interface Platform (EIP).
- Urządzenie musi obsługiwać wersję EIP 3.5 lub nowszą.
- Aby zainstalować aplikację, musi być włączona opcja Security Installation Policy (Weblet Management).

Urządzenie musi być podłączone do Internetu.

Uwaga: w niektórych sieciach połączenie z Internetem wymaga serwera proxy.

- Urządzenie musi być wyposażone w skaner.
- Jeżeli włączona jest weryfikacja SSL, w urządzeniu muszą być zainstalowane certyfikaty bezpieczeństwa.

**Uwaga:** Certyfikaty Xerox Solutions są instalowane fabrycznie od roku 2016 we wszystkich urządzeniach z technologią Xerox ConnectKey AltaLink, VersaLink oraz WorkCentre<sup>®</sup> i-series.

Więcej informacji o wyżej wspomnianych ustawieniach można znaleźć w <u>dziale pomocy online</u> witryny Xerox App Gallery.

### Instalowanie Audio Documents App

Aby móc zainstalować Audio Documents App, należy posiadać konto Xerox App Gallery. Użytkownik, który nie posiada konta Xerox App Gallery, może znaleźć instrukcje zakładania go w skróconej instrukcji obsługi Xerox App Gallery Quick Start Guide.

**Uwaga**: W celu uzyskania szczegółowych instrukcji na temat dodawania urządzenia oraz dodawania lub instalowania aplikacji na koncie Xerox App Gallery patrz hiperłącza do dokumentacji w części <u>Wsparcie</u> niniejszej instrukcji.

### Instalacja Gallery App z portalu internetowego Xerox App Gallery (wersja płatna)

Uwaga: Jest to płatna wersja aplikacji.

- 1. Przejdź do witryny Xerox App Gallery.
- 2. Wybierz Zaloguj.
- 3. Wprowadź prawidłowy adres e-mail i hasło. Kliknij Zaloguj.
- 4. W razie potrzeby w zakładce Urządzenia dodaj urządzenie.
- 5. W zakładce Wszystkie aplikacje wybierz żądaną aplikację.

- 6. Wybierz Kup.
- 7. Zaakceptuj umowę licencyjną z użytkownikiem końcowym aplikacji (EULA).
- Wybierz urządzenia, dla których chcesz zakupić aplikację, po czym wybierz Przejdź do kasy.
- 9. Podaj dane płatnicze i wybierz Złóż zamówienie. Wybierz Gotowe.

### Instalacja aplikacji z portalu internetowego Xerox App Gallery (wersja próbna)

Uwaga: Jest to próbna wersja aplikacji.

- 1. Przejdź do witryny Xerox App Gallery.
- 2. Wybierz Zaloguj.
- 3. Wprowadź prawidłowy adres e-mail i hasło. Kliknij Zaloguj.
- 4. W razie potrzeby w zakładce Urządzenia dodaj urządzenie.
- 5. W zakładce Wszystkie aplikacje wybierz żądaną aplikację.
- 6. Wybierz Wypróbuj.
- 7. Wybierz urządzenia, dla których chcesz zakupić aplikację, po czym wybierz Zainstaluj.

### Używanie Audio Documents App z opcją Single Sign-On

- 1. Wyczyść lub wprowadź dane logowania.
- 2. Wybierz Audio Documents App zainstalowaną na urządzeniu.
- 3. Sprawdź poprawność adresu e-mail lub wprowadź go.
- 4. Wybierz język dokumentu źródłowego.
- 5. Wybierz odpowiednie opcje skanowania.
- 6. Wsuń dokumenty do podajnika albo umieszczaj jeden po drugim na szybie skanera.
- 7. Wybierz Skanuj.
- 8. Kiedy plik zostanie przekonwertowany, otrzymasz wiadomość e-mail.

## Konfigurowanie opcji Single Sign-On: Aplikacja znajduje się na liście Xerox<sup>®</sup> Workplace Suite

**Ważne**: Poniższe czynności powinny być wykonane przez administratora Xerox Workplace Suite. Jeżeli nie posiadasz uprawnień administratora Xerox Workplace Suite, skontaktuj się z administratorem, aby wykonał następujące czynnosci konfiguracyjne.

- 1. Uruchom Xerox Workplace Suite.
- 2. Kliknij Ustawienia.
- 3. Wybierz Single Sign-On.
- 4. Jeżeli nowo zakupiona aplikacja znajduje się na liście, kliknij ją i wybierz Wymiana kluczy.

- 5. Spowoduje to wysłanie wiadomości e-mail z żądaniem do Xerox SSO Apps.
- Administrator SSO App wyśle następnie żądany klucz do administratora Xerox Workplace Suite.
- 7. Administrator Xerox Workplace Suite wprowadzi do aplikacji klucz publiczny.
- 8. Opcja SSO zostanie włączona w aplikacji. Przy pierwszym logowaniu użytkownik będzie mógł wybrać opcję Single Sign-On.

## Konfigurowanie opcji Single Sign-On: Aplikacja nie znajduje się na liście Xerox<sup>®</sup> Workplace Suite

**Ważne**: Poniższe czynności powinny być wykonane przez administratora Xerox Workplace Suite. Jeżeli nie posiadasz uprawnień administratora Xerox Workplace Suite, skontaktuj się z administratorem, aby wykonał następujące czynnosci konfiguracyjne.

- 1. Uruchom Xerox Workplace Suite.
- 2. Kliknij Ustawienia.
- 3. Wybierz Single Sign-On.
- 4. Jeżeli nowo zakupiona aplikacja nie pojawia się na liście, kliknij Działanie -> Nowe.
- 5. Podaj opis, adres e-mail wydawcy, identyfikator aplikacji oraz adres URL przekierowania.

Informacje te powinny być podane w opisie na ekranie szczegółów aplikacji w witrynie App Gallery. Jeżeli nie są dostępne, skontaktuj się z twórcą aplikacji.

- 6. Kliknij Zapisz.
- 7. Kliknij aplikację i wybierz Wymiana kluczy.
- 8. Spowoduje to wysłanie wiadomości e-mail z żądaniem do Xerox SSO Apps.
- Administrator SSO Apps wyśle następnie żądany klucz do administratora Xerox Workplace Suite.
- 10. Administrator Xerox Workplace Suite wprowadzi do aplikacji klucz publiczny.

Opcja SSO zostanie włączona w aplikacji. Przy pierwszym logowaniu użytkownik będzie mógł wybrać opcję Single Sign-On.

### Używanie Audio Documents App z opcją Single Sign-On

- 11. Wyczyść lub wprowadź dane logowania.
- 12. Wybierz Audio Documents App zainstalowaną na urządzeniu.
- 13. Sprawdź poprawność adresu e-mail lub wprowadź go.
- 14. Wybierz język dokumentu źródłowego.
- 15. Wybierz odpowiednie opcje skanowania.
- 16. Wsuń dokumenty do podajnika albo umieszczaj jeden po drugim na szybie skanera.
- 17. Wybierz Skanuj.
- 18. Kiedy plik zostanie przekonwertowany, otrzymasz wiadomość e-mail.

## 3. Xerox Audio Documents Mobile App

### Wymagania sprzętowe

### Xerox Audio Documents App na urządzenia mobilne

W niniejszej instrukcji termin urządzenie mobilne jest stosowany jako synonim smartfona iPhone lub z systemem Android.

### Wymagania, które musi spełniać urządzenie mobilne:

- iOS 11+ lub nowszy
- System Android wersja 6+ lub nowsza

Uwaga: Wymagane jest posiadanie konta Xerox Audio Documents App w urządzeniu MFD.

### Zainstaluj Mobile App z witryny iTunes

- 1. Przejdź do App Store na urządzeniu mobilnym.
- 2. Wybierz przycisk Znajdź.
- 3. Wpisz Xerox Audio Documents i naciśnij **Znajdź**.
- 4. Wybierz **Pobierz**.

### Zainstaluj Mobile App z witryny Google Play

- 1. Przejdź do Google Play na urządzeniu mobilnym.
- 2. Wybierz przycisk **Znajdź**.
- 3. Wpisz Xerox Audio Documents i naciśnij Znajdź.
- 4. Wybierz Zainstaluj.

### Używanie Audio Documents Mobile App

- 1. Wybierz ikonę aplikacji na urządzeniu mobilnym.
- 2. Wprowadź adres e-mail i hasło, a następnie naciśnij przycisk Zaloguj.
- 3. Naciśnij przycisk Plus (+) albo Konwertuj plik.
- 4. Wybierz plik, który ma zostać przetłumaczony.
- 5. Wybierz język pliku.
- 6. Naciśnij przycisk Konwertuj plik.
- 7. Po przekonwertowaniu pliku, pojawi się przycisk Pobierz.

- a. Przekonwertowany plik będzie dostępny przez siedem (7) dni.
- b. Informacja o tym, jak długo plik będzie jeszcze dostępny, znajduje się pod jego nazwą.
- 8. Naciśnij przycisk Pobierz.
- 9. Kiedy plik zostanie pobrany, naciśnij przycisk Odtwórz, aby go wysłuchać.

## 4. Xerox Audio Documents Portal

### Wymagania sprzętowe

### Xerox Audio Documents Portal

Xerox Audio Documents Portal jest dostępna dla następujących przeglądarek:

- Internet Explorer wersja 11 lub nowsza
- Chrome wersja 60 lub nowsza
- Firefox wersja 55 lub nowsza
- Edge wersja 38 lub nowsza

### Uwaga:

- Aplikacja Portal nie jest obsługiwana przez przeglądarkę Safari.
- Wymagane jest posiadanie konta Xerox Audio Documents App w urządzeniu MFD.

### Używanie Xerox Audio Documents Portal jako zwykły użytkownik

- 1. Przejdź na stronę https://audiodocs-portal.services.xerox.com/index.html
- 2. Zaloguj się.
- 3. Jeżeli nie pamiętasz hasła
  - a. Wybierz Nie pamiętam hasła.
  - b. Wpisz adres e-mail skojarzony z kontem Xerox Audio.
  - c. Wybierz Wyślij żądanie.
  - d. Wysłane zostanie hasło resetowania.
  - e. Wybierz Resetuj hasło.
  - f. Wprowadź Nowe hasło i Potwierdź je.
  - g. Pojawi się ponownie ekran logowania.
- 4. Zaktualizuj swój adres e-mail, nazwę i hasło.
- 5. Kliknij Zapisz.

### Używanie Xerox Audio Documents Portal jako administrator

- 1. Przejdź na stronę https://audiodocs-portal.services.xerox.com/index.html
- 2. Zaloguj się na konto administratora.
- Na ekranie zarządzania podkontami dostępna jest opcja tworzenia zaproszeń i usuwania kont.

### Jak zaprosić użytkownika do korzystania z Xerox Audio Documents App

- 1. Przejdź na stronę https://audiodocs-portal.services.xerox.com/index.html
- 2. Zaloguj się na konto administratora.
- 3. Na ekranie zarządzania podkontami wybierz ikonę Zaproś.
- 4. Wprowadć adres e-mail użytkownika, który ma zostać zaproszony do korzystania z Xerox Audio Documents App.
- 5. Wybierz Ok.
- 6. Do użytkownika zostanie wysłana wiadomość e-mail z zaproszeniem do utworzenia konta.
- 7. Użytkownik będzie musiał podać adres e-mail, imię i nazwisko oraz hasło.

### Jak usunąć konto Xerox Audio Documents App

- 1. Przejdź na stronę https://audiodocs-portal.services.xerox.com/index.html
- 2. Zaloguj się na konto administratora.
- 3. Na ekranie zarządzania podkontami wybierz jednego lub kilku użytkowników.
- 4. Naciśnij przycisk Usuń.
- 5. Potwierdź usunięcie.

### Wsparcie

٠

Aby uzyskać dodatkową pomoc online oraz dostęp do dokumentacji, skorzystaj z poniższych hiperłączy.

- Baza wiedzy Xerox App Gallery
- Dokumentacja Xerox App Gallery
- Forum obsługi klienta
  - Wykaz obsługiwanych drukarek MFP